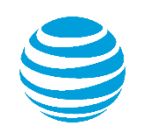

# Guía de inicio rápido

# Cómo utilizar AT&T Connect® en su PC

Para participantes, anfitriones y presentadores

© 2016 Propiedad intelectual de AT&T. Todos los derechos reservados. AT&T, el logotipo de AT&T y las demás marcas de AT&T que aparecen en este documento son marcas comerciales de propiedad intelectual de AT&T y/o empresas filiales de AT&T. Las demás marcas que aparecen en este documento pertenecen a sus respectivos propietarios. Esta guía de usuario se proporciona únicamente como referencia. Esta guía de inicio rápido no modifica, altera ni enmienda los términos de ningún acuerdo entre AT&T y el Cliente. Es posible que este documento incluya servicios y presente descripciones que no están disponibles en la actualidad. El contenido de este documento puede ser revisado por AT&T en cualquier momento sin previo aviso.

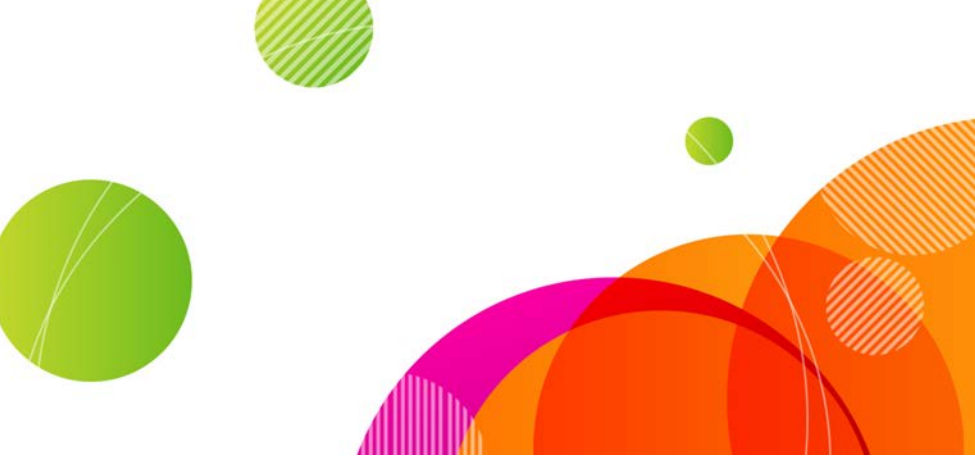

Para ser el anfitrión de una conferencia, debe tener una cuenta de AT&T Connect y haber instalado y activado la aplicación AT&T Connect Participant en su PC. iPara participar en una conferencia, solo tiene que instalar la aplicación!

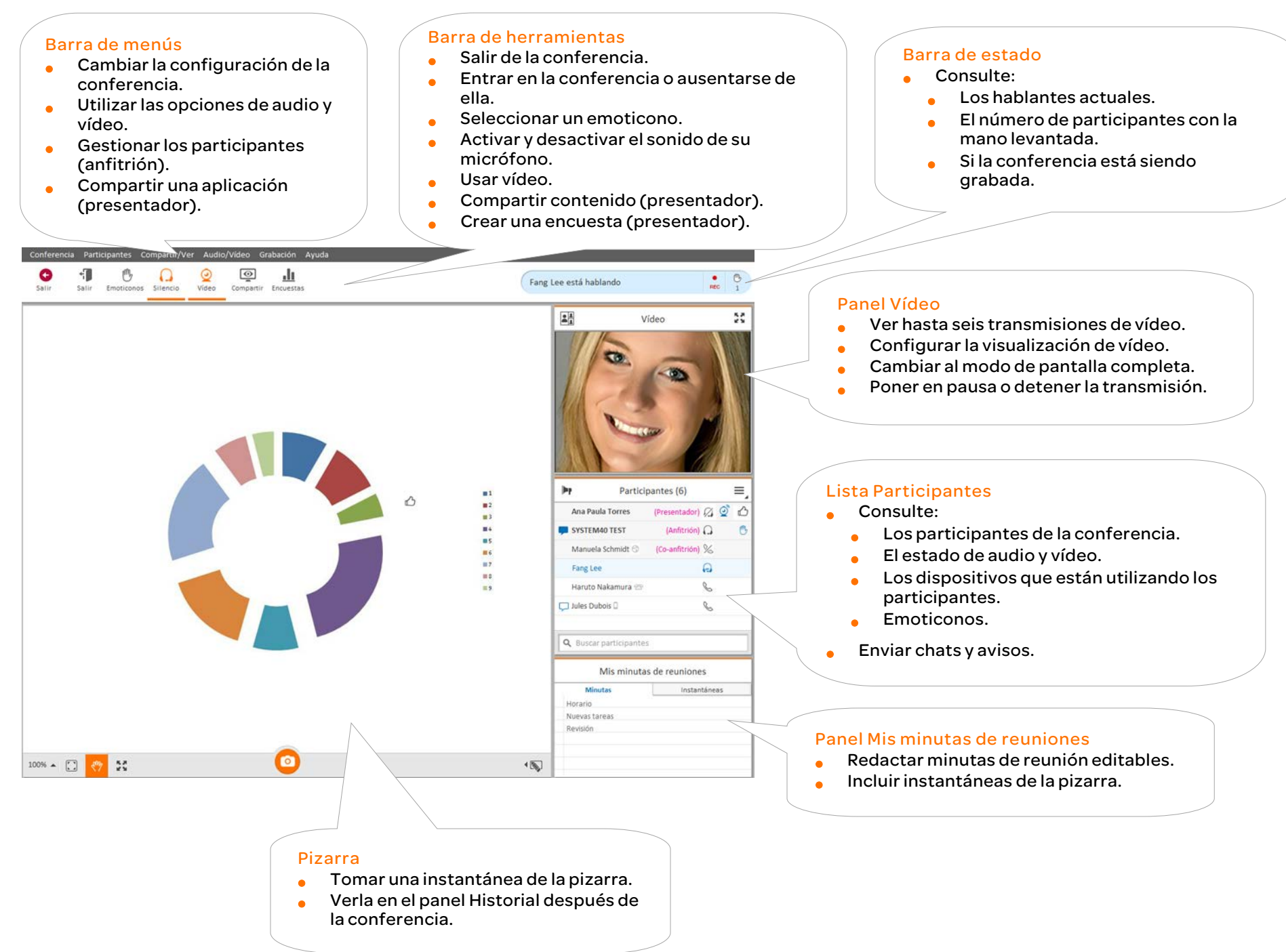

2

# Para participantes

#### Descarga de AT&T Connect®

Realice la descarga de AT&T Connect directamente desde el sitio web de AT&T Connect

en: http://www.corp.att.com/attconnectsupport/downloads/

#### O bien...

Haga clic en el enlace de descarga de la invitación por correo electrónico a una conferencia.

#### Inicio de la aplicación

Haga clic en el botón AT&T Connect que aparece ahora en su escritorio y en la barra de tareas.

#### Acceder a una conferencia

Haga clic en el enlace del mensaje de invitación.

#### O bien...

Únase a una conferencia programada desde el calendario.

- Cuando reciba una invitación a una conferencia por correo electrónico, al aceptarla, la conferencia queda insertada en su calendario.
- El día de la conferencia, haga doble clic en la reunión en su calendario y haga clic en el enlace a la conferencia.
- O, si ha instalado el complemento AT&T para Outlook (recomendado), haga clic en el botón Acceder a la conferencia en el recordatorio de la reunión.

O bien...

Únase a una conferencia desde la página de inicio, que muestra información sobre las conferencias que comienzan durante las próximas tres horas.

| Haga clic en Acceder    |
|-------------------------|
| en la página de inicio. |
| Es posible que acceda a |
| una sala de espera      |
| virtual durante unos    |
| instantes antes de      |
| acceder a la            |
| conferencia.            |

| FTE        | N and Buy              | Flows fo              | or PC Client               |
|------------|------------------------|-----------------------|----------------------------|
| No hay con | erencias de AT&T Conne | ct programadas p      | ara las tres próximas hora |
|            | 1/4/201514             | 1 30 - 1/4/2015 15    | 00                         |
|            |                        | and the second second |                            |

Seleccione las opciones de audio y vídeo en la ventana Configuración de la conexión.

- Para activar el vídeo, active Mostrar mi vídeo.
- Para conectar el audio, escoja entre las siguientes opciones:
  - Llamarme: hace que Connect le llame desde la conferencia.

- Marcar: le permite llamar a la conferencia siguiendo la página de instrucciones.
- Voz por ordenador: le permite utilizar los auriculares o el micrófono y los altavoces.

#### Mantener una conversación de chat con participantes

Para enviar un chat:

- En la lista Participantes, haga clic en el nombre del participante con el que desee mantener una conversación de chat y haga clic en Escribir nota privada.
- Escriba su nota en el cuadro de texto y pulse Intro.

Nota: si arrastra la ventana emergente del chat sobre la zona de la pizarra, la ventana se separará de la lista Participantes. Esto le permite tener varias conversaciones de chat abiertas simultáneamente.

#### Para guardar chats:

Haga clic derecho en una conversación y haga clic en Guardar conversación.

#### Usar vídeo

Una vez que haya configurado su vídeo, podrá ver hasta seis vídeos en la pantalla independiente de vídeo, con los seis hablantes más recientes a la vista.

- Haga clic en el botón de vídeo de la barra de herramientas para "registrar" su intención de transmitir vídeo.
- Vuelva a hacer clic en el botón para cancelar el registro. Dejará de transmitir vídeo, incluso como hablante activo.

#### Para configurar la visualización de vídeo:

En el panel Vídeo, haga clic en el botón Diseño para seleccionar cómo desea visualizar las transmisiones de vídeo:

- Solo el hablante: muestra únicamente su vídeo.
- Todos por igual: muestra todas las transmisiones de vídeo en el mismo tamaño.
- Seguir al hablante: muestra al hablante actual en un tamaño mayor que el de los demás participantes con transmisiones de vídeo.

#### Redactar minutas de reunión

- Escriba las minutas en la ficha Minutas.
- Las instantáneas que tome de la pizarra se guardarán en la ficha Instantáneas.

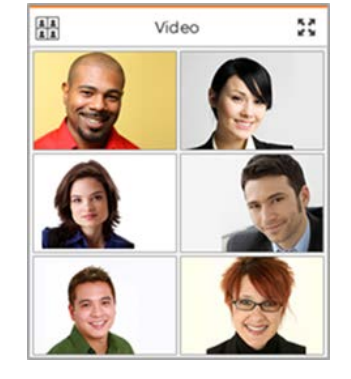

 Puede recuperar las minutas e instantáneas de la reunión desde el panel Historial.

Nota: solo puede recuperar minutas e instantáneas desde el dispositivo en que las creó.

#### Grabar la conferencia

- En el menú Grabación, haga clic en Iniciar grabación local.
- Reproduzca la grabación en el panel Historial.

#### Ver el historial de conferencias

Haga clic en la página Ver inicio/historial del menú Compartir/Ver o, en la página de inicio, haga clic en el botón Historial.

Para acceder a los detalles de una conferencia:

- Haga clic en la conferencia en el panel de la izquierda y verá los detalles a la derecha.
- Haga clic en Ver mis conferencias web y grabaciones en la parte inferior izquierda del panel del historial para abrir la ventana Mis conferencias web y grabaciones y reproducir sus grabaciones.

#### ¿Qué más puedo hacer en el panel Historial?

- Categorizar sus conferencias con un código de colores.
- Buscar una conferencia.
- Abrir una carpeta con los materiales de la conferencia.
- Enviar los materiales de la conferencia a otros participantes.

# **Para anfitriones**

#### Activación de mi cuenta

Haga clic en el enlace de activación que aparece en el correo electrónico de registro que ha recibido de AT&T Connect.

#### Iniciar una conferencia ahora

En la página de inicio, haga clic en el botón Iniciar para entrar en su sala de conferencias. A continuación, puede invitar a participantes y administrarlos.

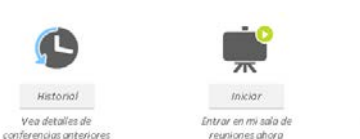

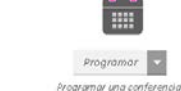

Programar una conferencia en mi calendario.

#### Invitar a participantes

Seleccione Invitar a otros por correo electrónico... en el menú Conferencia y envíe sus invitaciones.

#### Gestionar los participantes

- Desactive el audio de un participante (y bloquéelo también, si lo desea): en la lista Participantes, haga clic derecho en el nombre del participante y haga clic en una de las opciones de menú.
- Asigne un co-anfitrión para que le ayude a celebrar la conferencia.
- Conceda derechos de presentación haciendo clic derecho en el nombre del participante y haciendo clic en Conceder derechos de presentación.

#### Programar una conferencia para el futuro

Programe una conferencia en su calendario.

- En la página de inicio, haga clic en el botón Programar para abrir una invitación de correo electrónico en su aplicación de calendario.
- Fije la fecha y hora y envíe las invitaciones.
- O bien, descargue el complemento de AT&T Conferencing<sup>®</sup> para Microsoft Outlook<sup>®</sup> y programe una conferencia desde ahí.

### Para presentadores

#### Compartir mi pantalla

- Haga clic en el botón Compartir de la barra de acciones, seleccione Compartir mi pantalla y haga clic en Empezar a compartir.
- Si está utilizando más de un monitor, seleccione el que desee compartir y haga clic en Empezar a compartir.

#### Compartir una aplicación

- Haga clic en el botón Compartir y seleccione Compartir una aplicación.
- Seleccione las aplicaciones que desee compartir y haga clic en Empezar a compartir.
- Administre la sesión compartida en el panel de control.

• Utilizar las herramientas de anotación.

Nota: Ahora los participantes pueden utilizar las herramientas de anotación en una aplicación o pantalla compartida cuando el presentador las esté utilizando (siempre que el anfitrión les haya concedido permiso en la configuración de la conferencia).

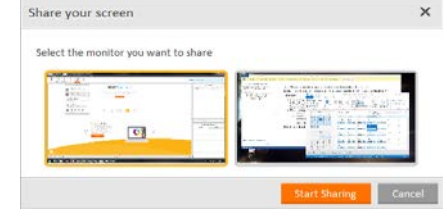

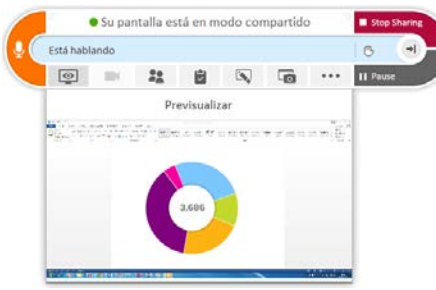

#### Compartir una página web multimedia (vídeo)

Puede compartir una página web que contenga un vídeo.

● 1 6 <u>0</u> 2 ₽ ±

- Haga clic en Compartir una página web multimedia en el menú Compartir/Ver. Se abrirá un navegador.
- Añada la dirección URL o selecciónela entre sus favoritos y haga clic en el botón Empezar a compartir.

En función del sitio web, es posible que los participantes tengan que hacer clic en el botón de reproducción, así que no olvide recordárselo.

#### Compartir archivos

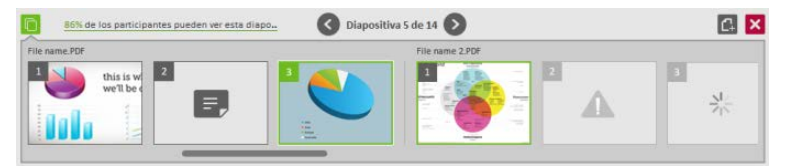

Los formatos de archivo que puede mostrar en la pizarra son: .jpg, .jpeg, .png, .gif, .bmp, .ppt, .pptx, .pps, .ppsx, .pot, .potx, .doc, .docx, .docm, .dot, .dotx, .dotm y .pdf.

- Haga clic en el botón Compartir y en Insertar materiales.
- Seleccione el archivo que desee compartir desde el panel de diapositivas.
- Utilice las herramientas de anotación de la pizarra en el archivo mostrado.

#### Realizar un recorrido web

- Haga clic en el botón Compartir de la barra de acciones y seleccione Iniciar recorrido web.
- Escriba la dirección de una web en el navegador o selecciónela entre sus favoritos. La página web se mostrará en su pizarra y podrá ser visualizada por los participantes.
- Los participantes pueden seguir los enlaces de la página web.

#### Realizar una encuesta

- Haga clic en el botón Encuestas y seleccione el tipo de encuesta que desee realizar (como Aceptar, Sí/No u Opción múltiple).
- Realice su pregunta y los participantes responderán en el formulario que aparecerá en sus pizarras.
- Podrá ver los resultados de la encuesta en tiempo real en su pizarra.

Para publicar los resultados, haga clic en Presentar resultados.
Nota: AT&T Connect guarda automáticamente las encuestas y los presentadores pueden ver las encuestas anteriores en su historial de conferencias.

© 2016 Propiedad intelectual de AT&T. Todos los derechos reservados. AT&T, el logotipo de AT&T y las demás marcas de AT&T que aparecen en este documento son marcas comerciales de propiedad intelectual de AT&T y/o empresas filiales de AT&T. Las demás marcas que aparecen en este documento pertenecen a sus respectivos propietarios. Esta guía de usuario se proporciona únicamente como referencia.

Esta guía de inicio rápido no modifica, altera ni enmienda los términos de ningún acuerdo entre AT&T y el Cliente. Es posible que este documento incluya servicios y presente descripciones que no están disponibles en la actualidad. El contenido de este documento puede ser revisado por AT&T en cualquier momento sin previo aviso.